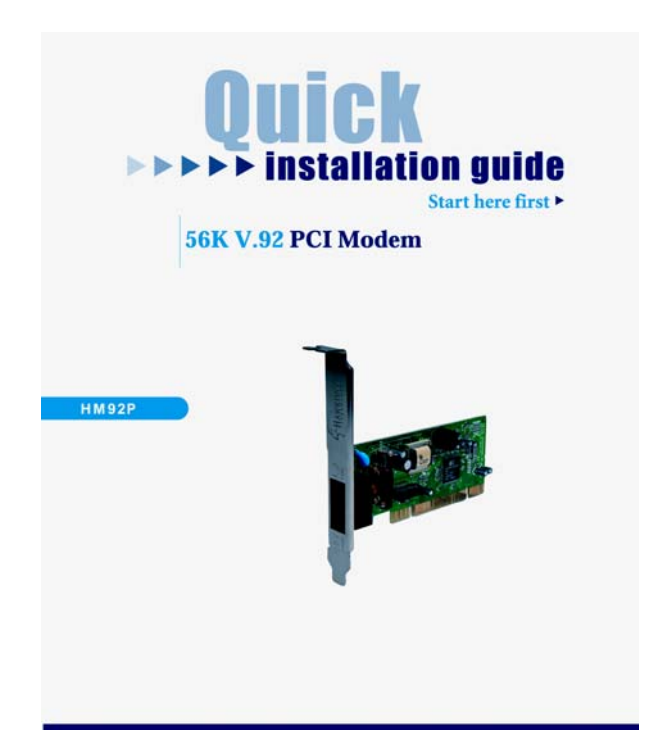

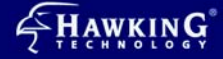

Website:www.hawkingtech.com E-Mail:techsupport@hawkingtech.com © Copyright Nawking Technologies, Inc. All rights reserved.

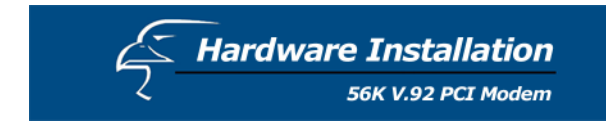

## Installation Steps

- Turn off the system and unplug your system from the power supply.
- 2. Remove the computer cover.
- 3. Inserting the modem in PCI slot.

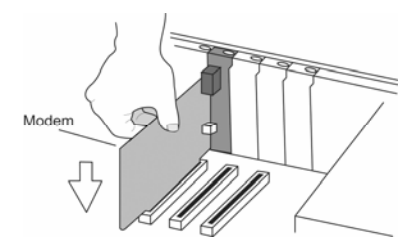

- 4. Connect the phone line to the jack, that indicates "Line", at the end of the modem.
- 5. Connect another phone line to the other jack that labels "Phone", at the end of the modem.
- 6. Turn your computer on.

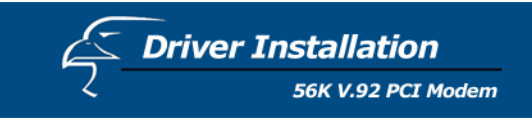

## Windows ME

- 1. Boot the system. The system will detect the new HM92P device and request you to install its driver.
- Choose "Specify the location of the driver". Click the [Next] button.

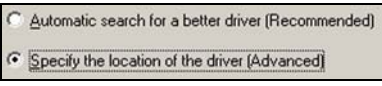

- 3. Choose "Specify a location".
- 4. Insert the driver CD into the CD-ROM drive . Click [Browse] and choose the CD-ROM Location (Ex: E:\Driver\WinME).

| Г | Removable Media (Floppy, CD-ROM) |
|---|----------------------------------|
| • | Specify a location:              |
|   | Browse                           |

- 5. Click the [Finish] button. Repeat step 2, step 3, step 4, and step 5, once again.
- Windows ME will copy the file into your hard disk. Click the [Finish] button.

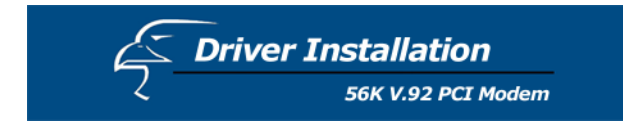

## Windows 2000

- Boot the system. The system will detect the new HM92P device and request you to install its driver. Click the [Next] button.
- In the new dialog box, you have two driver installation options. The default choice is "Search for a suitable driver for my device". Click the [Next] button to continue.

Search for a suitable driver for my device (recommended)

C Display a list of the known drivers for this device so that I can choose a specific driver

3. Choose "Specify a location". Click the [Next] button.

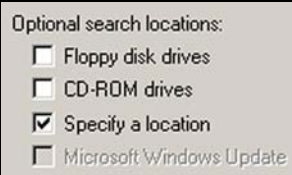

- Insert the driver CD into the CD-ROM device. Click Browse and choose the CD-ROM Location (Ex: E:\Driver\Win2000).
- Windows 2000 will copy the file into your hard disk. Click the [Finish] button.

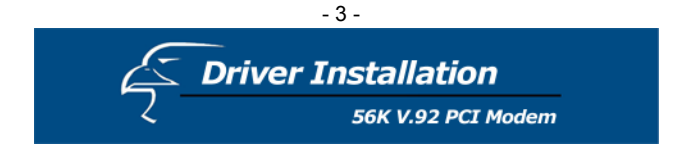

## Windows XP

- Boot the system. The system will detect the new HM92P and request you to install its driver.
- 2. Boot the system. The system will detect the new
- Driver Update Choose Control Panel → System → Hardware → Device Manager → Generic SoftK56 → Update Driver

| Show compatible hardware                |                     |
|-----------------------------------------|---------------------|
| Models                                  |                     |
| Generic SoftK56 Data Fax Voice          |                     |
|                                         |                     |
|                                         |                     |
| 😭 This driver is digitally signed.      | Have Disk           |
| Tell me why driver signing is important |                     |
|                                         |                     |
|                                         | < Back Next> Cancel |
|                                         |                     |

Select: Install from a list or specific location

 Next → Don't search. I will choose the driver to
 install → Next → Choose Have Disk for driver
 folder → Next.

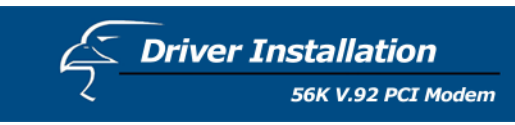

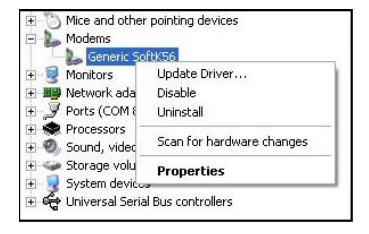

5. Windows XP will copy the file into your hard disk. Click the [Finish] button.

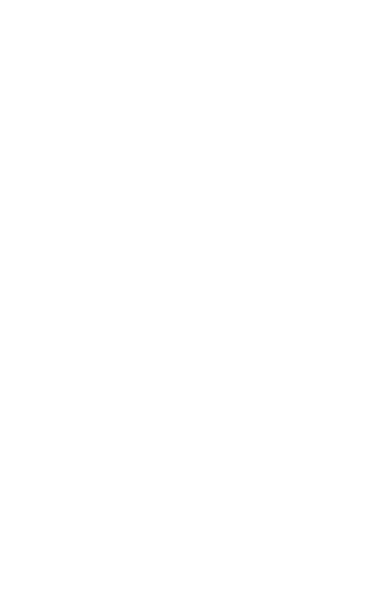